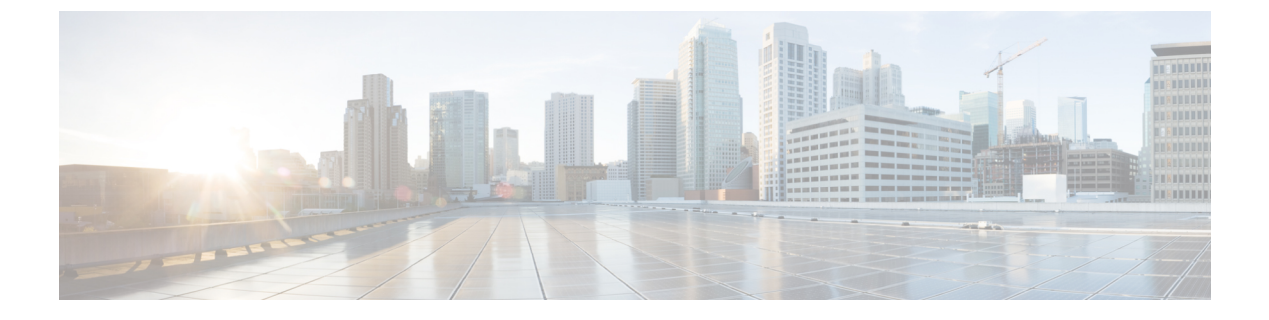

# オンライン診断の設定

- ・オンライン診断の設定に関する情報(1ページ)
- ・オンライン診断の設定方法(7ページ)
- オンライン診断のモニタリングおよびメンテナンス(13ページ)
- •オンライン診断のコンフィギュレーション例 (13ページ)
- ・オンライン診断に関する追加情報(15ページ)
- ・オンライン診断設定の機能情報(16ページ)

## オンライン診断の設定に関する情報

オンライン診断機能を使用すると、デバイスをアクティブネットワークに接続したまま、デバ イスのハードウェア機能をテストして確認できます。オンライン診断には、個別のハードウェ アコンポーネントを確認して、データパスおよび制御信号を検証するパケットスイッチングテ ストが含まれます。

オンライン診断では、次の領域の問題が検出されます。

- •ハードウェア コンポーネント
- •インターフェイス (イーサネット ポートなど)
- ・はんだ接合

オンライン診断は、オンデマンド診断、スケジュール診断、ヘルスモニタリング診断に分類で きます。オンデマンド診断は、CLIから実行されます。スケジュールされた診断は、動作中の ネットワークにデバイスが接続されているときに、ユーザが指定した間隔または指定した時刻 に実行されます。ヘルスモニタリングは、バックグラウンドでユーザが指定した間隔で実行さ れます。ヘルスモニターリングテストは、テストに基づいて 90、100、または 150 秒ごとに実 行されます。

オンライン診断を設定したあと、手動で診断テストを開始したり、テスト結果を表示したりで きます。また、デバイスに設定されているテストの種類、およびすでに実行された診断テスト 名を確認できます。

### **Generic Online Diagnostics** (GOLD) テスト

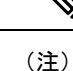

- オンライン診断テストをイネーブルにする前に、コンソールロギングをイネーブルにして すべての警告メッセージを表示してください。
  - ・テストの実行中、ポートを内部的にループしてストレステストを行いますが、外部トラフィックがテスト結果に影響を与えることがあるため、すべてのポートがシャットダウンされます。スイッチを正常な稼働に戻すために、スイッチをリロードします。スイッチをリロードするコマンドを実行すると、コンフィギュレーションを保存するかどうかを尋ねられます。コンフィギュレーションは保存しないでください。
  - ・他のモジュール上でテストを実行している場合、テストが開始され、完了したら、モジュー ルをリセットする必要があります。

ここでは、GOLD テストについて説明します。

#### DiagGoldPktTest

この GOLD パケットループバックテストは、MAC レベルのループバック機能を検証します。 このテストでは、ハードウェアで Unified Access Data Plane (UADP; ユニファイドアクセスデー タプレーン) ASIC によってサポートされる GOLD パケットが送信されます。このパケットは MAC レベルでループバックし、保存されているパケットと照合されます。

| 属性                        | 説明                           |
|---------------------------|------------------------------|
| ディスラプティブまたはノンディスラプティ<br>ブ | ノンディスラプティブ                   |
| 推奨事項                      | 要件に従ってこのオンデマンドテストを実行<br>します。 |
| デフォルト                     | オフ                           |
| 最初のリリース                   | Cisco IOS XE Everest 16.6.1  |
| 修正処置                      | _                            |
| ハードウェア サポート               | スーパバイザ                       |

#### DiagThermalTest

このテストは、デバイスセンサーからの温度の読み取り値を検証します。

| 属性                        | 説明         |
|---------------------------|------------|
| ディスラプティブまたはノンディスラプティ<br>ブ | ノンディスラプティブ |

| 属性          | 説明                                                                                 |
|-------------|------------------------------------------------------------------------------------|
| 推奨事項        | ディセーブルにしないでください。これはオ<br>ンデマンドテストとして実行し、管理者がダ<br>ウン状態の場合はヘルスモニターリングテス<br>トとして実行します。 |
| デフォルト       | オン                                                                                 |
| 最初のリリース     | Cisco IOS XE Everest 16.6.1                                                        |
| 修正処置        | _                                                                                  |
| ハードウェア サポート | スーパバイザ                                                                             |

### DiagFanTest

このテストは、すべてのファンモジュールが挿入され、ボード上で正しく動作していることを 検証します。

| 属性                        | 説明                                                    |
|---------------------------|-------------------------------------------------------|
| ディスラプティブまたはノンディスラプティ<br>ブ | ノンディスラプティブ                                            |
| 推奨事項                      | ファンモジュールに問題が発生した場合は、<br>ヘルスモニターリングテストとしてこれを実<br>行します。 |
| デフォルト                     | オン                                                    |
| 最初のリリース                   | Cisco IOS XE Everest 16.6.1                           |
| 修正処置                      | _                                                     |
| ハードウェア サポート               | スーパバイザ                                                |

### DiagPhyLoopbackTest

この PHY ループバックテストは、PHY レベルのループバック機能を検証します。このテスト では、PHY レベルでループバックし、保存されているパケットと照合されるパケットが送信さ れます。ヘルスモニターリングテストとして実行することはできません。

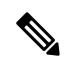

 (注) このテストがオンデマンドで実行される特定のケースでは、ポートは error-disabled ステートに 移行します。このような場合は、インターフェイス コンフィギュレーション モードで shut お よび no shut コマンドを使用して、これらのポートを再度イネーブルにします。

| 属性                        | 説明                                                            |
|---------------------------|---------------------------------------------------------------|
| ディスラプティブまたはノンディスラプティ<br>ブ | ディスラプティブ                                                      |
| 推奨事項                      | 外部コネクタへのリンクがダウンしている場<br>合は、このオンデマンドテストを実行してリ<br>ンクの正常性を確認します。 |
| デフォルト                     | オフ                                                            |
| 最初のリリース                   | Cisco IOS XE Everest 16.6.1                                   |
| 修正処置                      | _                                                             |
| ハードウェア サポート               | スーパバイザ                                                        |

### DiagScratchRegisterTest

このスクラッチ登録テストは、レジスタに値を書き込み、これらのレジスタからその値を読み 取ることで、ASICの正常性をモニターします。

| 属性                        | 説明                                                                                                    |
|---------------------------|----------------------------------------------------------------------------------------------------|
| ディスラプティブまたはノンディスラプティ<br>ブ | ノンディスラプティブ                                                                                                    |
| 推奨事項                      | ディセーブルにしないでください。このテス<br>トは、レジスタに値を書き込むタスクが失敗<br>した場合に実行します。これは、ヘルスモニ<br>ターリングテストとしても、オンデマンドテ<br>ストとしても実行できます。 |
| デフォルト                     | オン                                                                                                    |
| 最初のリリース                   | Cisco IOS XE Everest 16.6.1                                                                                   |
| 修正処置                      | _                                                                                                    |
| ハードウェア サポート               | スーパバイザ                                                                                                    |

### DiagPoETest

このテストは、PoEコントローラ機能をチェックします。通常のスイッチ動作中は、このテストを実行しないでください。

| 属性                        | 説明       |
|---------------------------|----------|
| ディスラプティブまたはノンディスラプティ<br>ブ | ディスラプティブ |

| 属性          | 説明                                                                       |
|-------------|--------------------------------------------------------------------------|
| 推奨事項        | このテストは、ポートで PoE コントローラの<br>問題が発生した場合に実行します。これは、<br>オンデマンドテストとしてのみ実行できます。 |
| デフォルト       | オフ                                                                       |
| 最初のリリース     | Cisco IOS XE Everest 16.6.1                                              |
| 修正処置        | _                                                                        |
| ハードウェア サポート | ラインカード                                                                   |

### DiagStackCableTest

このテストは、スタック構成環境のスタックリングループバック機能を検証します。ヘルスモニターリングテストとして実行することはできません。

| 属性                        | 説明                                            |
|---------------------------|-----------------------------------------------|
| ディスラプティブまたはノンディスラプティ<br>ブ | ディスラプティブ                                      |
| 推奨事項                      | このテストを実行し、スタック構成環境のス<br>タックリングループバック機能を検証します。 |
| デフォルト                     | オフ                                            |
| 最初のリリース                   | Cisco IOS XE Everest 16.6.1                   |
| 修正処置                      | テストに失敗した場合は、スタックケーブル<br>とコネクタを確認してください。       |
| ハードウェア サポート               | スーパバイザ                                        |

### DiagMemoryTest

この詳細なASICメモリテストは、通常のスイッチ動作中に実行します。このテストでは、ス イッチはメモリの組み込み自己診断テストを使用します。メモリテストでは、テスト後にス イッチを再起動する必要があります。

| 属性                        | 説明                                                                   |
|---------------------------|----------------------------------------------------------------------|
| ディスラプティブまたはノンディスラプティ<br>ブ | 非常にディスラプティブです。                                                       |
| 推奨事項                      | このオンデマンドテストは、システムでメモ<br>リ関連の問題が発生した場合にのみ実行しま<br>す。テスト対象のスーパバイザエンジンをリ |

| 属性          | 説明                              |
|-------------|---------------------------------|
|             | ロードしない場合は、このテストを実行しな<br>いでください。 |
| デフォルト       | オフ                              |
| 最初のリリース     | Cisco IOS XE Everest 16.6.1     |
| 修正処置        | _                               |
| ハードウェア サポート | スーパバイザ                          |

#### TestUnusedPortLoopback

このテストは、実行時にスーパバイザモジュールとモジュールのネットワークポート間のデー タパスを定期的に確認し、着信ネットワークインターフェイスポートがロックされているか どうかを判断します。このテストでは、レイヤ2のパケットはテストポートおよびスーパバイ ザエンジンのインバンドポートに関連付けられた VLAN にフラッディングされます。パケッ トはテストポート内をループバックして、同じ VLAN のスーパバイザエンジンに戻ります。 このテストは、ケーブルが接続されているかどうかに関係なく、未使用の(管理上のダウン、 つまりポートがシャットダウンされている)ネットワークポートでのみ実行され、ポートあた り1ミリ秒以内に完了します。このテストは、現在の ASIC にノンディスラプティブ ループ バック テストがないため、代用として使用され、60 秒ごとに実行されます。

| 属性                        | 説明                                                                                                    |
|---------------------------|----------------------------------------------------------------------------------------------------|
| ディスラプティブまたはノンディスラプティ<br>ブ | ノンディスラプティブ                                                                                                    |
| 推奨事項                      | ディセーブルにしないでください。CPU 使用<br>率の急上昇中、このテストは精度を維持する<br>ために自動的にディセーブルになります。                                                                                                    |
| デフォルト                     | オン                                                                                                    |
| 最初のリリース                   | Cisco IOS XE Fuji 16.9.1                                                                                                    |
| 修正処置                      | ポートに障害が発生したことを示す syslog メッ<br>セージを表示します。スーパバイザエンジン<br>以外のモジュールでは、すべてのポートグルー<br>プに障害が発生した場合(たとえば、ポート<br>ASIC ごとに最低1つのポートで、すべての<br>ポートASICの障害しきい値より多く障害が発<br>生した場合)、デフォルトのアクションでは<br>モジュールがリセットされ、リセットを2回<br>行ったあとにモジュールの電源を切断します。 |
| ハードウェア サポート               | スーパバイザ                                                                                                    |

#### **TestPortTxMonitoring**

このテストは、ステータスが UP のデバイスに物理的に接続されている各ネットワークポート の送信方向のデータパストラフィックを定期的にモニターします。このテストは、ポートあた り1ミリ秒以内に完了します。また、このテストでは、ASIC レベルで送信カウンタをモニター して、ポートがスタックしていないことを確認します。テストではsyslogメッセージが表示さ れ、ユーザーは Cisco IOS Embedded Event Manager (EEM)を使用して修正アクションを実行 できます。

diagnostic monitor interval および diagnostic monitor threshold コマンドをそれぞれ入力して、 時間間隔としきい値を設定します。テストでは、パケットを送信する Cisco Discovery Protocol を利用します。テストは 75 秒ごとに実行され、障害しきい値はデフォルトで 5 秒に設定され ています。

| 属性                        | 説明                                       |
|---------------------------|------------------------------------------|
| ディスラプティブまたはノンディスラプティ<br>ブ | ノンディスラプティブ                               |
| 推奨事項                      | ディセーブルにしないでください。                         |
| デフォルト                     | オン                                       |
| 最初のリリース                   | Cisco IOS XE Everest 16.9.1              |
| 修正処置                      | ポートに障害が発生したことを示す syslog メッ<br>セージを表示します。 |
| ハードウェア サポート               | スーパバイザ                                   |

# オンライン診断の設定方法

ここでは、オンライン診断設定を構成するさまざまな手順について説明します。

### オンライン診断テストの開始

デバイスで実行する診断テストを設定したあと、diagnostic start 特権 EXEC コマンドを使用して診断テストを開始します。

テストを開始したら、テストプロセスの途中停止はできません。

手動でオンライン診断テストを開始するには、diagnostic start switch 特権 EXEC コマンドを使用します。

|                                                                                                    | コマンドまたはアクション                                    | 目的                                                                                             |
|----------------------------------------------------------------------------------------------------|-------------------------------------------------|------------------------------------------------------------------------------------------------|
| ステップ1                                                                                                    | テップ1 diagnostic start switch number test {name  | 診断テストを開始します。                                                                                   |
| <i>test-id</i>   <i>test-id-range</i>   <b>all</b>   <b>basic</b>   <b>complete</b><br>  <b>minimal</b>   <b>non-disruptive</b>   <b>per-port</b> } | 次のいずれかのオプションを使用してテ<br>ストを指定できます。                |                                                                                                |
|                                                                                                    | 199] :                                          | • name:テストの名前を入力します。                                                                           |
|                                                                                                    | Device# diagnostic start switch 2 test<br>basic | <ul> <li><i>test-id</i>: テストのID番号を入力します。</li> </ul>                                            |
|                                                                                                    |                                                 | <ul> <li><i>test-id-range</i>:カンマとハイフンで</li> <li>区切ってテスト ID の範囲を整数で</li> <li>入力します。</li> </ul> |
|                                                                                                    |                                                 | •all:すべてのテストを開始します。                                                                            |
|                                                                                                    |                                                 | • basic:基本テストスイートを開始<br>します。                                                                   |
|                                                                                                    |                                                 | • complete : 完全なテストスイートを<br>開始します。                                                             |
|                                                                                                    |                                                 | • minimal:最小限のブートアップテ<br>ストスイートを開始します。                                                         |
|                                                                                                    |                                                 | • non-disruptive : ノンディスラプティ<br>ブ テスト スイートを開始します。                                              |
|                                                                                                    |                                                 | • per-port : ポート単位のテストス<br>イートを開始します。                                                          |

#### 手順

## オンライン診断の設定

診断モニタリングをイネーブルにする前に、障害しきい値およびテストの間隔を設定する必要 があります。

## オンライン診断のスケジューリング

特定のデバイスについて指定した時間、または日、週、月単位でオンライン診断をスケジュー リングできます。スケジューリングを削除するには、**diagnostic schedule switch** コマンドの **no** 形式を入力します。

# コマンドまたはアクション 目的 グローバル コンフィギュレーション ステップ1 configure terminal モードを開始します。

|       | 例:                                                                                                    | モードを開始します。                                                                                                    |
|-------|----------------------------------------------------------------------------------------------------|----------------------------------------------------------------------------------------------------|
|       | Device #configure terminal                                                                                                    |                                                                                                    |
| ステップ2 | diagnostic schedule switch number test<br>{name   test-id   test-id-range   all   basic  <br>complete   minimal   non-disruptive  <br>per-port} {daily   on mm dd yyyy hh:mm | 特定日時のオンデマンド診断テストをス<br>ケジュールします。<br>スケジュールするテストを指定する場合                                                           |
|       | <b>port</b> <i>inter-port-number port-number-list</i>   <b>weekly</b> <i>day-of-week hh:mm</i> }                                                                             | は、次のオプションを使用します。                                                                                                |
|       | 例:<br>Device(config)# diagnostic schedule<br>switch 3 test 1-5 on July 3 2013 23:10                                                                                          | <ul> <li><i>name</i>: show diagnostic content コマ<br/>ンドの出力に表示されるテストの名<br/>前です。</li> </ul>                       |
|       |                                                                                                    | <ul> <li><i>test-id</i>: show diagnostic content コマ<br/>ンドの出力に表示されるテストの<br/>ID 番号です。</li> </ul>                 |
|       |                                                                                                    | <ul> <li><i>test-id-range</i>: show diagnostic content</li> <li>コマンドの出力に表示されるテスト</li> <li>の ID 番号です。</li> </ul> |
|       |                                                                                                    | • all : すべてのテスト ID。                                                                                             |
|       |                                                                                                    | • basic:基本的なオンデマンドの診<br>断テストを開始します。                                                                             |
|       |                                                                                                    | • complete : 完全なテストスイートを<br>開始します。                                                                              |
|       |                                                                                                    | • minimal : 最小限のブートアップテ<br>ストスイートを開始します。                                                                        |
|       |                                                                                                    | • non-disruptive : ノンディスラプティ<br>ブ テスト スイートを開始します。                                                               |
|       |                                                                                                    | • <b>per-port</b> : ポート単位のテストス<br>イートを開始します。                                                                    |
|       |                                                                                                    | テストは次のようにスケジュールできま<br>す。                                                                                        |
|       |                                                                                                    | <ul> <li>毎日: daily hh:mm パラメータを使<br/>用します。</li> </ul>                                                           |
|       |                                                                                                    | <ul> <li>特定日時: <b>on</b> <i>mm dd</i> yyyy hh:mm パ<br/>ラメータを使用します。</li> </ul>                                   |

### 手順

| コマンドまたはアクション | 目的                                                               |
|--------------|------------------------------------------------------------------|
|              | <ul> <li>毎週:weekly day-of-week hh:mmパ<br/>ラメータを使用します。</li> </ul> |

### ヘルス モニタリング診断の設定

デバイスが稼働中のネットワークに接続されている間に、スイッチに対しヘルスモニタリング 診断テストを設定できます。各ヘルスモニタリングテストの実行間隔を設定したり、デバイス をイネーブルにし、テスト失敗時のSyslogメッセージを生成したり、特定のテストをイネーブ ルにできます。

テストをディセーブルにするには、コマンドの no 形式を入力します。

デフォルトでは、ヘルスモニターリングはいくつかのテストでのみイネーブルであり、デバイ スはテストの失敗時に Syslog メッセージを生成します。

ヘルスモニタリング診断テストを設定し、イネーブルにするには、次の手順を実行します。

| エ | 山古 |
|---|----|
| 于 | 順  |

|                                                                                                    | コマンドまたはアクション                                                                                                    | 目的                                                                                               |
|----------------------------------------------------------------------------------------------------|----------------------------------------------------------------------------------------------------|--------------------------------------------------------------------------------------------------|
| ステップ1                                                                                                    | enable                                                                                                    | 特権 EXEC モードを有効にします。                                                                              |
|                                                                                                    | 例:                                                                                                    | プロンプトが表示されたらパスワード                                                                                |
|                                                                                                    | Device> <b>enable</b>                                                                                                    | を入力します。                                                                                          |
| ステップ2                                                                                                    | configure terminal                                                                                                    | グローバル コンフィギュレーション                                                                                |
|                                                                                                    | 例:                                                                                                    | モードを開始します。                                                                                       |
|                                                                                                    | Device# configure terminal                                                                                                    |                                                                                                  |
| ステップ3<br>diagnostic monitor interval switch number<br>test {name   test-id   test-id-range   all}<br>hh:mm:ss milliseconds day<br>例:<br>Device (config) # diagnostic monitor<br>interval switch 2 test 1 12:30:00 750<br>5 | <b>diagnostic monitor interval switch</b> <i>number</i><br><b>test</b> { <i>name</i>   <i>test-id</i>   <i>test-id-range</i>   <b>all</b> } | 指定のテストに対し、ヘルスモニター<br>リングの実行間隔を設定します。                                                             |
|                                                                                                    | テストを指定する場合は、次のいずれ<br>かのパラメータを使用します。                                                                                                    |                                                                                                  |
|                                                                                                    | Device(config)# diagnostic monitor<br>interval switch 2 test 1 12:30:00 750<br>5                                                            | <ul> <li><i>name</i>: show diagnostic content コマンドの出力に表示されるテストの名前です。</li> </ul>                  |
|                                                                                                    |                                                                                                    | <ul> <li><i>test-id</i>: show diagnostic content コ<br/>マンドの出力に表示されるテスト<br/>の ID 番号です。</li> </ul> |

|       | コマンドまたはアクション                                                                                                    | 目的                                                                                                    |
|-------|----------------------------------------------------------------------------------------------------|----------------------------------------------------------------------------------------------------|
|       |                                                                                                    | <ul> <li><i>test-id-range</i>: show diagnostic</li> <li>content コマンドの出力に表示され</li> <li>るテストの ID 番号です。</li> </ul>           |
|       |                                                                                                    | •all:すべての診断テスト。                                                                                                    |
|       |                                                                                                    | 間隔を指定する場合は、次のパラメー<br>タを設定します。                                                                                             |
|       |                                                                                                    | <ul> <li><i>hh:mm:ss</i>:モニターリング間隔<br/>(時間、分、秒)。指定できる範<br/>囲は<i>hh</i>が0~24、<i>mm</i>および<i>ss</i>が<br/>0~60です。</li> </ul> |
|       |                                                                                                    | <ul> <li><i>milliseconds</i>:モニターリング間隔<br/>(ミリ秒(ms))。指定できる範<br/>囲は0~999です。</li> </ul>                                     |
|       |                                                                                                    | <ul> <li><i>day</i>:モニターリング間隔(日数)。指定できる範囲は0~20です。</li> </ul>                                                              |
| ステップ4 | diagnostic monitor syslog                                                                                                | (任意) ヘルスモニタリングテストの                                                                                                    |
|       | 例:                                                                                                    | 矢敗時にスイッチが Syslog メッセージ<br>  を生成するように設定します。                                                                                |
|       | Device(config)# diagnostic monitor<br>syslog                                                                             |                                                                                                    |
| ステップ5 | diagnostic monitor threshold switch<br>number number test {name   test-id  <br>test-id-range   all } failure count count | <ul><li>(任意) ヘルスモニターリングテスト</li><li>の失敗しきい値を設定します。</li></ul>                                                               |
|       | 例:                                                                                                    | テストを指定する場合は、次のいずれ<br>かのパラメータを使用します。                                                                                       |
|       | Device(config)# diagnostic monitor<br>threshold switch 2 test 1 failure<br>count 20                                      | <ul> <li><i>name</i>: show diagnostic content コマ<br/>ンドの出力に表示されるテストの<br/>名前です。</li> </ul>                                 |
|       |                                                                                                    | <ul> <li><i>test-id</i>: show diagnostic content コ<br/>マンドの出力に表示されるテスト<br/>の ID 番号です。</li> </ul>                          |
|       |                                                                                                    | <ul> <li><i>test-id-range</i>: show diagnostic</li> <li>content コマンドの出力に表示され</li> <li>るテストの ID 番号です。</li> </ul>           |
|       |                                                                                                    | ・all:すべての診断テスト。                                                                                                    |
|       |                                                                                                    | 1                                                                                                    |

I

|               | コマンドまたはアクション                                                                                                    | 目的                                                                                                    |
|---------------|----------------------------------------------------------------------------------------------------|----------------------------------------------------------------------------------------------------|
|               |                                                                                                    | 失敗しきい値 count に指定できる範囲<br>は 0 ~ 99 です。                                                                           |
| ステップ6         | <b>diagnostic monitor switch</b> <i>number</i> <b>test</b><br>{ <i>name</i>   <i>test-id</i>   <i>test-id-range</i>   <b>all</b> } | 指定のヘルスモニタリングテストをイ<br>ネーブルにします。                                                                                  |
|               | 例:<br>Device(config)# diagnostic monitor                                                                                           | switch number キーワードは、スタック<br>構成スイッチだけでサポートされま<br>す。                                                             |
|               | switch 2 test 1                                                                                                    | テストを指定する場合は、次のいずれ<br>かのパラメータを使用します。                                                                             |
|               |                                                                                                    | <ul> <li><i>name</i>: show diagnostic content コマンドの出力に表示されるテストの名前です。</li> </ul>                                 |
|               |                                                                                                    | <ul> <li><i>test-id</i>: show diagnostic content コ<br/>マンドの出力に表示されるテスト<br/>の ID 番号です。</li> </ul>                |
|               |                                                                                                    | <ul> <li><i>test-id-range</i>: show diagnostic</li> <li>content コマンドの出力に表示され</li> <li>るテストの ID 番号です。</li> </ul> |
|               |                                                                                                    | •all:すべての診断テスト。                                                                                                 |
| ステップ <b>1</b> | end                                                                                                    | 特権 EXEC モードに戻ります。                                                                                               |
|               | 例:                                                                                                    |                                                                                                    |
|               | Device(config)# <b>end</b>                                                                                                    |                                                                                                    |
| ステップ8         | <pre>show diagnostic { content   post   result   schedule   status   switch }</pre>                                                | (任意) オンライン診断のテスト結果<br>およびサポートされるテストスイート<br>を表示します。                                                              |
| ステップ9         | show running-config                                                                                                    | (任意)入力を確認します。                                                                                                   |
|               | 例:                                                                                                    |                                                                                                    |
|               | Device# show running-config                                                                                                    |                                                                                                    |
| ステップ 10       | copy running-config startup-config<br>例:                                                                                           | (任意)コンフィギュレーションファ<br>イルに設定を保存します。                                                                               |
|               | Device# copy running-config<br>startup-config                                                                                      |                                                                                                    |

# オンライン診断のモニタリングおよびメンテナンス

デバイスまたはデバイススタックに設定されているオンライン診断テストを表示し、この表に示す show 特権 EXEC コマンドを使用してテスト結果を確認することができます。

表1:診断テストの設定および結果用のコマンド

| コマンド                                                                                 | 目的                                                                             |
|--------------------------------------------------------------------------------------|--------------------------------------------------------------------------------|
| show diagnostic content switch<br>[number   all]                                     | スイッチに対して設定されたオンライン診断を表示しま<br>す。                                                |
|                                                                                      | <b>switch</b> [ <i>number</i>   <b>all</b> ] パラメータは、スタック構成スイッ<br>チだけでサポートされます。 |
| show diagnostic status                                                               | 現在実行中の診断テストを表示します。.                                                            |
| show diagnostic result switch [number                                                | オンライン診断テストの結果を表示します。                                                           |
| all] [detail   test {name   test-id  <br>test-id-range   all} [detail]]              | <b>switch</b> [ <i>number</i>   <b>all</b> ] パラメータは、スタック構成スイッ<br>チだけでサポートされます。 |
| show diagnostic switch [number   all]                                                | オンライン診断テストの結果を表示します。                                                           |
| [detail]                                                                             | <b>switch</b> [ <i>number</i>   <b>all</b> ] パラメータは、スタック構成スイッ<br>チだけでサポートされます。 |
| show diagnostic schedule [number]                                                    | オンライン診断テストのスケジュールを表示します。                                                       |
|                                                                                      | <b>switch</b> [ <i>number</i>   <b>all</b> ] パラメータは、スタック構成スイッ<br>チだけでサポートされます。 |
| show diagnostic post                                                                 | <b>POST</b> 結果を表示します(出力は <b>show post</b> コマンドの<br>出力と同じ)。                     |
| show diagnostic events {event-type   module}                                         | テスト結果に基づいて、エラー、情報、警告などの診断<br>イベントを表示します。                                       |
| <pre>show diagnostic description module [number] test { name   test-id   all }</pre> | 個々のテストまたはすべてのテストの結果について簡単<br>な説明を表示します。                                        |

# オンライン診断のコンフィギュレーション例

次のセクションでは、オンライン診断の設定例を示します。

## 例:診断テストの開始

次に、テスト名を指定して診断テストを開始する例を示します。

Device# diagnostic start switch 2 test DiagPOETest

次に、すべての基本診断テストを開始する例を示します。

Device# diagnostic start switch 1 test all

## 例:ヘルスモニターリングテストの設定

次に、ヘルスモニターリングテストを設定する例を示します。

Device(config) # diagnostic monitor threshold switch 1 test 1 failure count 50 Device(config) # diagnostic monitor interval switch 1 test TestPortAsicStackPortLoopback

## 例:診断テストのスケジューリング

次に、特定のスイッチに対して、特定の日時に診断テストを実行するようにスケジューリング する例を示します。

Device (config) # diagnostic schedule test DiagThermalTest on June 3 2013 22:25

次の例では、指定されたスイッチで毎週特定の時間に診断テストを実行するようにスケジュー リングする方法を示します。

Device (config) # diagnostic schedule switch 1 test 1,2,4-6 weekly saturday 10:30

## 例:オンライン診断の表示

次に、オンデマンド診断設定を表示する例を示します。

Device# show diagnostic ondemand settings

Test iterations = 1 Action on test failure = continue

次に、障害の診断イベントを表示する例を示します。

Device# show diagnostic events event-type error

Diagnostic events (storage for 500 events, 0 events recorded) Number of events matching above criteria = 0  $\,$ 

No diagnostic log entry exists.

次に、診断テストの説明を表示する例を示します。

#### Device# show diagnostic description switch 1 test all

DiagGoldPktTest :

The GOLD packet Loopback test verifies the MAC level loopback functionality. In this test, a GOLD packet, for which doppler provides the support in hardware, is sent. The packet loops back at MAC level and is matched against the stored packet. It is a non -disruptive test.

DiagThermalTest :

This test verifies the temperature reading from the sensor is below the yellow temperature threshold. It is a non-disruptive test and can be run as a health monitoring test.

#### DiagFanTest :

This test verifies all fan modules have been inserted and working properly on the board  $% \left( {{{\left[ {{{\left[ {{{\left[ {{{\left[ {{{c}}} \right]}}} \right]_{{{\rm{c}}}}}}} \right]}} \right]_{{{\rm{c}}}}} \right]_{{{\rm{c}}}}} \right)} = 0}$ 

It is a non-disruptive test and can be run as a health monitoring test.

#### DiagPhyLoopbackTest :

The PHY Loopback test verifies the PHY level loopback functionality. In this test, a packet is sent which loops back at PHY level and is matched against the stored packet. It is a disruptive test and cannot be run as a health monitoring test.

#### DiagScratchRegisterTest :

The Scratch Register test monitors the health of application-specific integrated circuits (ASICs) by writing values into registers and reading back the values from these registers. It is a non-disruptive test and can be run as a health monitoring test.

#### DiagPoETest :

This test checks the PoE controller functionality. This is a disruptive test and should not be performed during normal switch operation.

#### DiagMemoryTest :

This test runs the exhaustive ASIC memory test during normal switch operation NG3K utilizes mbist for this test. Memory test is very disruptive in nature and requires switch reboot after the test.

Device#

# オンライン診断に関する追加情報

#### 関連資料

| 関連項目                              | マニュアル タイトル                                                                                      |
|-----------------------------------|-------------------------------------------------------------------------------------------------|
| この章で使用するコマンドの完全な構文および<br>使用方法の詳細。 | Command Reference (Catalyst 9300 Series<br>Switches)<br>Command Reference (Catalyst 9400 Series |
|                                   | Switches)                                                                                       |

# オンライン診断設定の機能情報

次の表に、このモジュールで説明する機能のリリースおよび関連情報を示します。

これらの機能は、特に明記されていない限り、導入されたリリース以降のすべてのリリースで使用できます。

| リリース                            | 機能      | 機能情報                                                                           |
|---------------------------------|---------|--------------------------------------------------------------------------------|
| Cisco IOS XE Everest<br>16.5.1a | オンライン診断 | オンライン診断機能を使用すると、デバイ<br>スをアクティブネットワークに接続したま<br>ま、デバイスのハードウェア機能をテスト<br>して確認できます。 |

Cisco Feature Navigator を使用すると、プラットフォームおよびソフトウェアイメージのサポート情報を検索できます。Cisco Feature Navigator には、http://www.cisco.com/go/cfn [英語] からアクセスします。

翻訳について

このドキュメントは、米国シスコ発行ドキュメントの参考和訳です。リンク情報につきましては 、日本語版掲載時点で、英語版にアップデートがあり、リンク先のページが移動/変更されている 場合がありますことをご了承ください。あくまでも参考和訳となりますので、正式な内容につい ては米国サイトのドキュメントを参照ください。